## 誰が印刷したかわかるように印刷したい [ID印刷]

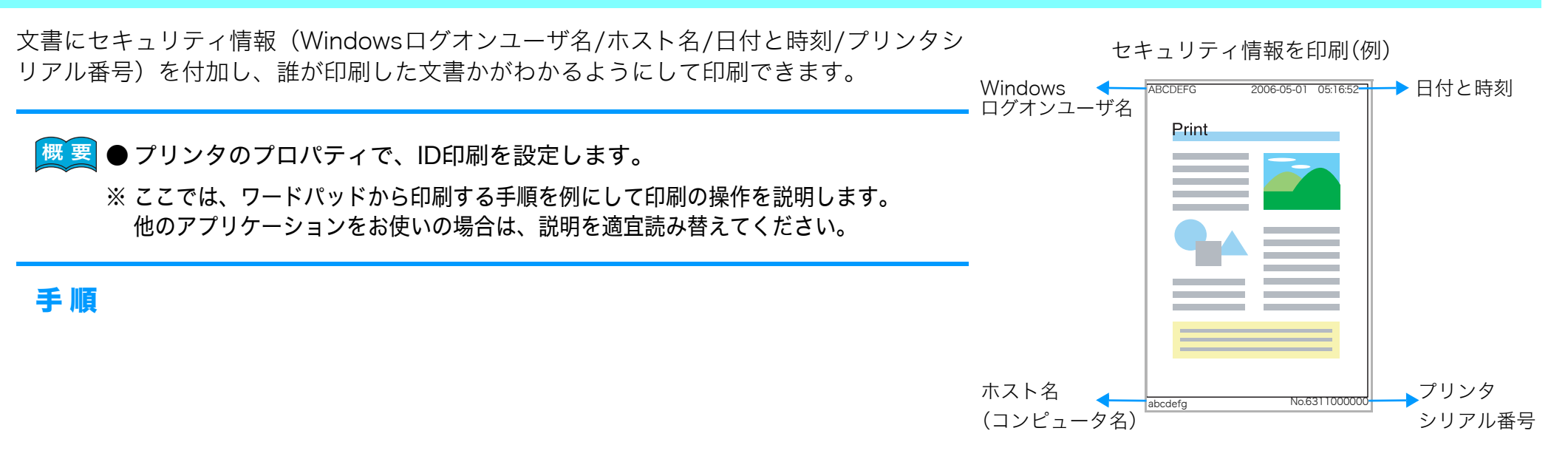

| ■ドキュメント - 「                                                     | ワードパ                                  | ا 🗖 🗖 🕹                                                                                             |
|-----------------------------------------------------------------|---------------------------------------|----------------------------------------------------------------------------------------------------|
| 7771ル(E) 編集(E) 表<br>新規(M)<br>間(M)(Q)<br>上書き保存(E)<br>名前を付けて保存(A) | 示(y) 排)<br>Ctrl+N<br>Ctrl+O<br>Ctrl+S | (0 ∰ x (0) ∧ (1) 7 (9)<br>(2) ∽ (3)<br>→ (3 ± 3) → (1) ∧ (1) (2) (2) (2) (2) (2) (2) (2) (2) (2) (2 |
| 印刷(2)<br>日開70ビュー(2)<br>ページ設定(2)                                 | Ctr I+ P                              | 1 8 1 1 / 1 8 1 9 1 1 10 1 1 1 1 2 1 18 1 1 4 U                                                     |
| 最近使ったファイル<br>通信(Q)                                              |                                       |                                                                                                    |

| 2                                       |                        |
|-----------------------------------------|------------------------|
| カンタの選択                                  |                        |
| 図プリンタの追加<br>望CASIO SPEEDIA N3500        |                        |
|                                         |                        |
|                                         | >                      |
| 状態: 準備完了                                | ファイルへ出力(E) ( 詳細設定(B) ) |
| 場所: My Documents<br>コポント: Adobe PDF の作成 | プリンタの検索(D)             |
|                                         |                        |
| ○ すべて(1)                                | #R##(C)                |
| ○ 選択した部分(T) ○ 現在のページ(U)                 | BARX QA                |
| ○ページ指定(G): 1-65535                      | 部単位で印刷(Q)              |
| ページ番号のみか、またはページ範囲のみを入力し                 | 11 22 33               |
| てくだざい。 例: 5-12                          |                        |

*1*. 「ファイル」メニューの「印刷」を選択します。

- 2. 「プリンタの選択」で「CASIO SPEEDIA N3500」を選択し、「詳細設定」ボタン をクリックします。
  - ●「CASIO SPEEDIA N3500のプロパティ」ダイアログボックスが表示されます。

## 誰が印刷したかわかるように印刷したい [ID 印刷]

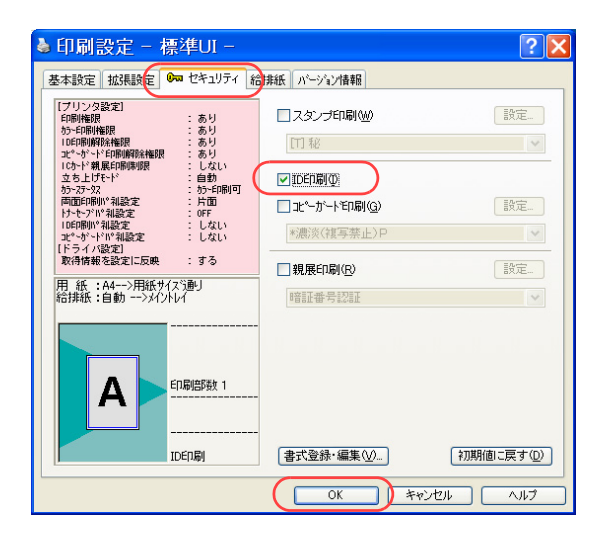

## 3. ■標準UIの場合

「セキュリティ」タブをクリックします。

- ②「ID印刷」にチェックマークを付けます。
- ③「OK」ボタンをクリックします。

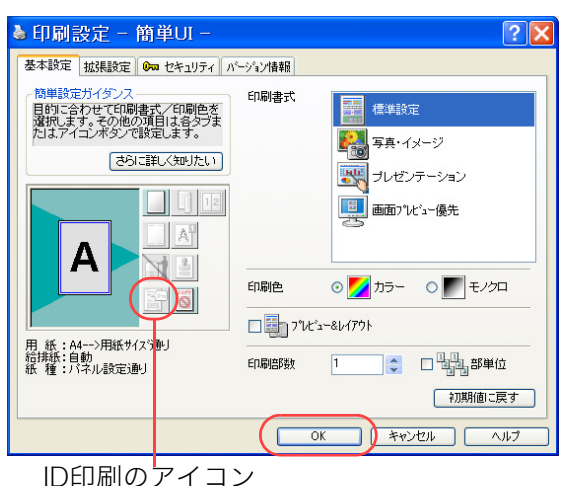

## ■簡単UIの場合

① ID印刷のアイコンをクリックしてID印刷を設定します。

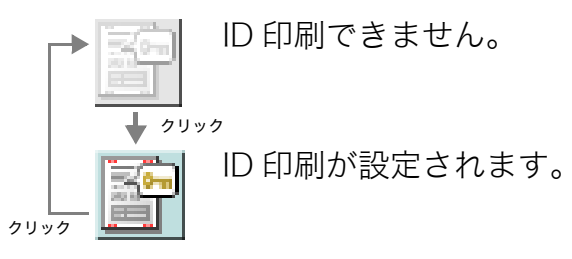

②「OK」ボタンをクリックします。

●次の手順で設定することもできます。

- 「セキュリティ」タブをクリックします。
- ②「ID印刷」にチェックマークを付けます。
- ③「OK」ボタンをクリックします。

| 2                                        |                    |
|------------------------------------------|--------------------|
| クリンタの選択<br>国 プリンスのつきか                    |                    |
| CASIO SPEEDIA N3500                      |                    |
|                                          |                    |
|                                          | >                  |
| 状態: 準備完了 📃                               | ファイルへ出力(E) 詳細設定(B) |
| っぷり、 My Documents<br>コメント: Adobe PDF の作成 | プリンタの検索(D)         |
| ページ第1月                                   |                    |
| <ul> <li>すべて(L)</li> </ul>               | 部数(C): 5 🗘         |
| ○ 選択した部分(T) ○ 現在のページ(U)                  |                    |
| ○ページ指定(Q): 1-65535                       | 部単位で印刷(Q)          |
| ページ番号のみか、またはページ範囲のみを入力し                  |                    |
| (ください。1例:5-12                            |                    |

4. 「印刷」ボタンをクリックします。

●印刷が開始されます。